## New City College

# UCAS Applications Step-by-Step Guide for 2021 entry

Before you begin your application look through these instructions and make sure you have gathered the following information in order to complete your application: The Buzzword is **havering21** 

- GCSE Certificates showing grades and examining boards
- If you were not born in the UK, date you entered.
- Prepared personal statement saved on memory stick and checked by your Coach and your Careers team
- Credit/debit card to pay online application fee of £26 for up to five choices or £20 for one choice

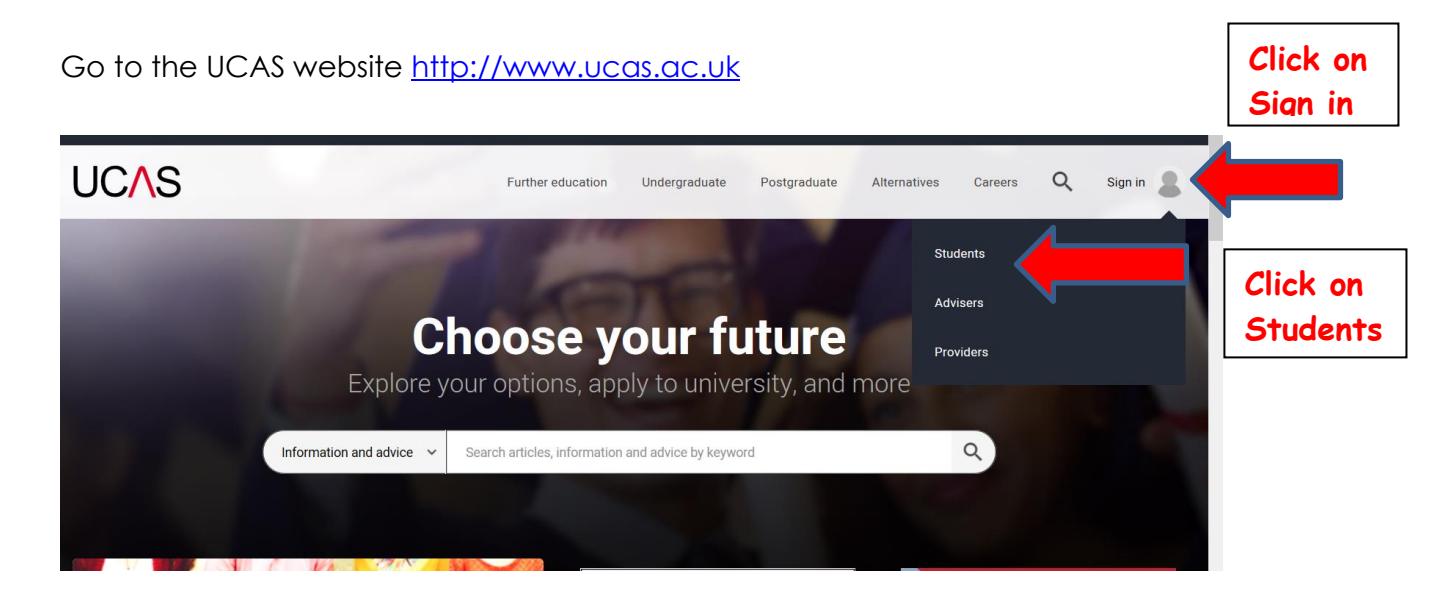

## Student sign in

Please select an education scheme.

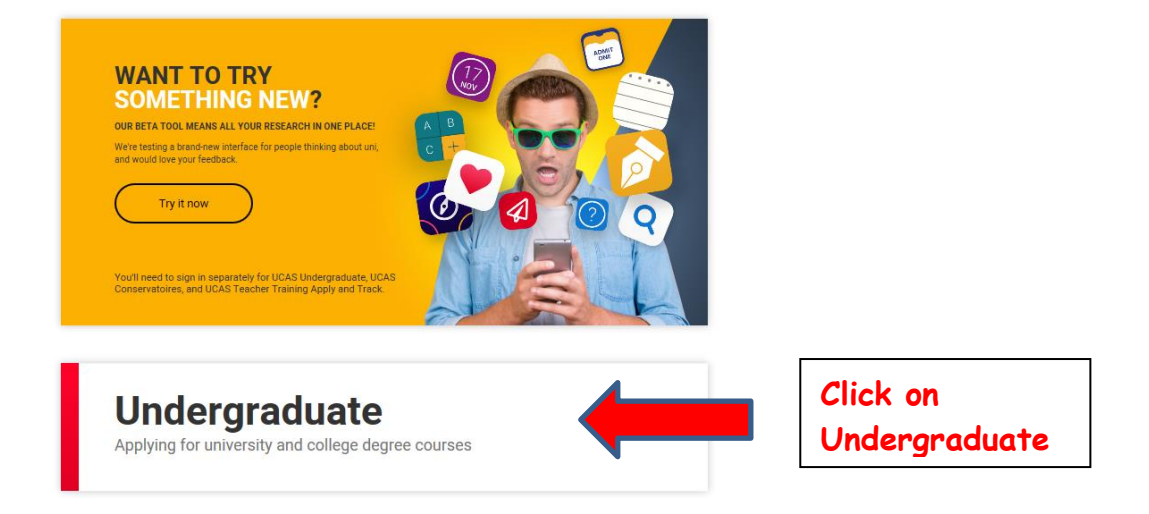

## 2020 entry

Use Track to check the progress of your submitted application.

| $\square$ | Apply | Track | Hub |
|-----------|-------|-------|-----|
|           |       |       |     |

## 2021 entry

Apply now for 2021 entry. Please note, UCAS Track for 2021 entry will not be available until September 2020.

Get your UCAS Hub. Your place to discover your options and research your future.

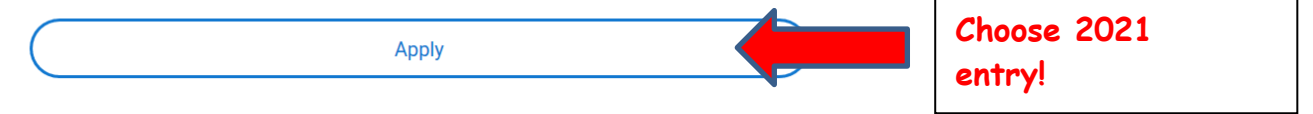

| -appiy-              |                                                                                                    |                                                                                                    |                                                                                                  |
|----------------------|----------------------------------------------------------------------------------------------------|----------------------------------------------------------------------------------------------------|--------------------------------------------------------------------------------------------------|
| What is Apply?       | Home > Register and log in                                                                                                    |                                                                                                    |                                                                                                  |
| Help<br>English V    | Log in<br>If you have already registered, please enter yo                                                                                                    | our username and password below to log in. <b>You must</b>                                                                                                    |                                                                                                  |
| ,<br>Help            | Username Password Iog in                                                                                                    | Forgotten login?                                                                                                    |                                                                                                  |
|                      | Register                                                                                                    |                                                                                                    | Click on                                                                                         |
| ion 16.0.1-master-2  | If you have not registered for 2021 entry, plea<br>need to register once. If you apply more that<br>registe                                                                                     | se click the 'register' button to use this service. <b>You only</b><br>n once in a cycle your application fee will not be refunded.                                     | Register                                                                                         |
| ion 16.0.1-master-2  | If you have not registered for 2021 entry, plea<br>need to register once. If you apply more that<br>registe                                                                                     | se click the 'register' button to use this service. <b>You only</b><br>n once in a cycle your application fee will not be refunded.                                     | t us   <u>Help</u>   Print page                                                                  |
| ion 16.0.1-master-2  | If you have not registered for 2021 entry, plea<br>need to register once. If you apply more that<br>register                                                                                    | se click the 'register' button to use this service. <b>You only</b><br>n once in a cycle your application fee will not be refunded.<br>Contact<br>How are you applying? | t us   <u>Help</u>   Print page                                                                  |
| ion 16.0.1-master-2  | If you have not registered for 2021 entry, plea<br>need to register once. If you apply more that<br>register<br>Initial UCAS questions:                                                         | se click the 'register' button to use this service. <b>You only</b><br>n once in a cycle your application fee will not be refunded.<br>Contact<br>How are you applying? | t us   <u>Help</u>   Print page                                                                  |
| ion 16.0.1-master-2  | Initial UCAS questions Initial UCAS questions How are you applying?*                                                                                                    | Se click the 'register' button to use this service. You only<br>n once in a cycle your application fee will not be refunded.<br>Contact<br>How are you applying?        | t us   Help   Print page                                                                         |
| ion 16.0.1-master-2  | Initial UCAS questions Initial UCAS questions How are you applying?* Through my school/college                                                                                                  | Contact<br>How are you applying<br>• • • • • • • • • • • • • • • • • • •                                                                                                | ctick on<br>Register                                                                             |
| sion 16.0.1-master-2 | Initial UCAS questions:          Initial UCAS questions:         Initial UCAS questions         How are you applying?*         Through my school/college         Through a careers organisation | e click the 'register' button to use this service. You only<br>n once in a cycle your application fee will not be refunded.                                             | click on<br>Register<br>tus   Help   Print page<br>Log out<br>You are<br>applying<br>'Through my |

| UCAS                                                        | Contact us   <u>Help</u>   Print page                                                                                                    | je                                                                               |
|-------------------------------------------------------------|----------------------------------------------------------------------------------------------------|----------------------------------------------------------------------------------|
| Zapply 1                                                    | Register: Success                                                                                                    | Make a note of                                                                   |
| What is Apply?<br>Help<br>Options/Opsiynau<br>Key<br>? Help | Home > Register<br>Your username is : nphelps1<br>Please make a note of your username now, as it will not be displayed at a later stage.<br>Keep your username and password safe as you will need both each time you access your application.<br>Your registration has been successful. If you wish you may now enter the Apply service or come back<br>another time. If necessary, you can change any of your registration details once you have entered Apply.<br>Iog in now go to UCAS homepage | your username<br>as you will need<br>this later to<br>access your<br>application |
| 2<br>apply2                                                 | <log ou<br="">Initial UCAS questions: How are you applying?</log>                                                                                                    | t                                                                                |
| What is Apply?                                              | Initial UCAS questions                                                                                                    | Veu must                                                                         |

#### (Buzzwords are case sensitive)

Key ? Help

Options/Opsiynau

Buzzword\* havering21

will only be asked to enter your buzzword once.

Your buzzword means we know which school, college, or centre you are applying from. By enter buzzword, you give permission to share your data with your school, college or centre, so they o support you through the UCAS application process. enter the

college

buzzword

here which is

havering21

(all lower

case)

They will be able to check the progress of your application, attach a reference, add your predict grades, and send your application to UCAS on your behalf. They will also be able to see decisio made by your chosen universities and colleges, and your replies.

If you do not want to link to a centre, you can add a reference from somewhere else, or if you no want them to see the progress of your application, please contact us.

previous next

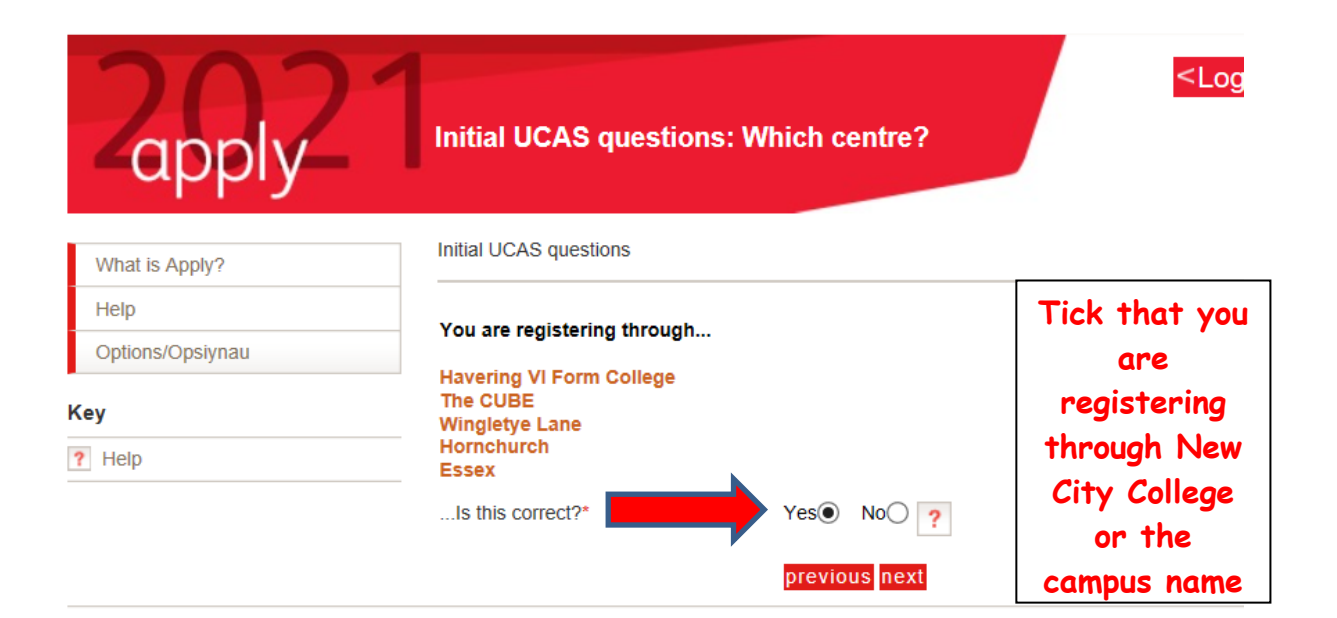

#### Select your Coaching group from drop down list

| 202                                   | Initial UCAS questions: Tu             | tor group         | <log out<="" th=""></log> |
|---------------------------------------|----------------------------------------|-------------------|---------------------------|
| -apply-                               | •                                      | Please select     | <u>^</u>                  |
|                                       |                                        | Don't know        |                           |
| Mittachia Associatio                  | Initial UCAS questions                 | AAE               |                           |
| vvnat is Apply?                       |                                        | ARD               |                           |
| Help                                  | Please select your futor group/applic  | ARH               |                           |
| Options/Opsiynau                      | careers adviser or select the option ' | AZS               |                           |
| Кеу                                   | Tutor/application group*               | BAM<br>BMG<br>CGM | ?                         |
| ? Help                                | _                                      | CHD               |                           |
| About us   Terms & conditions   Priva | cy policy                              | DCA<br>FLG        | JCAS 2020                 |

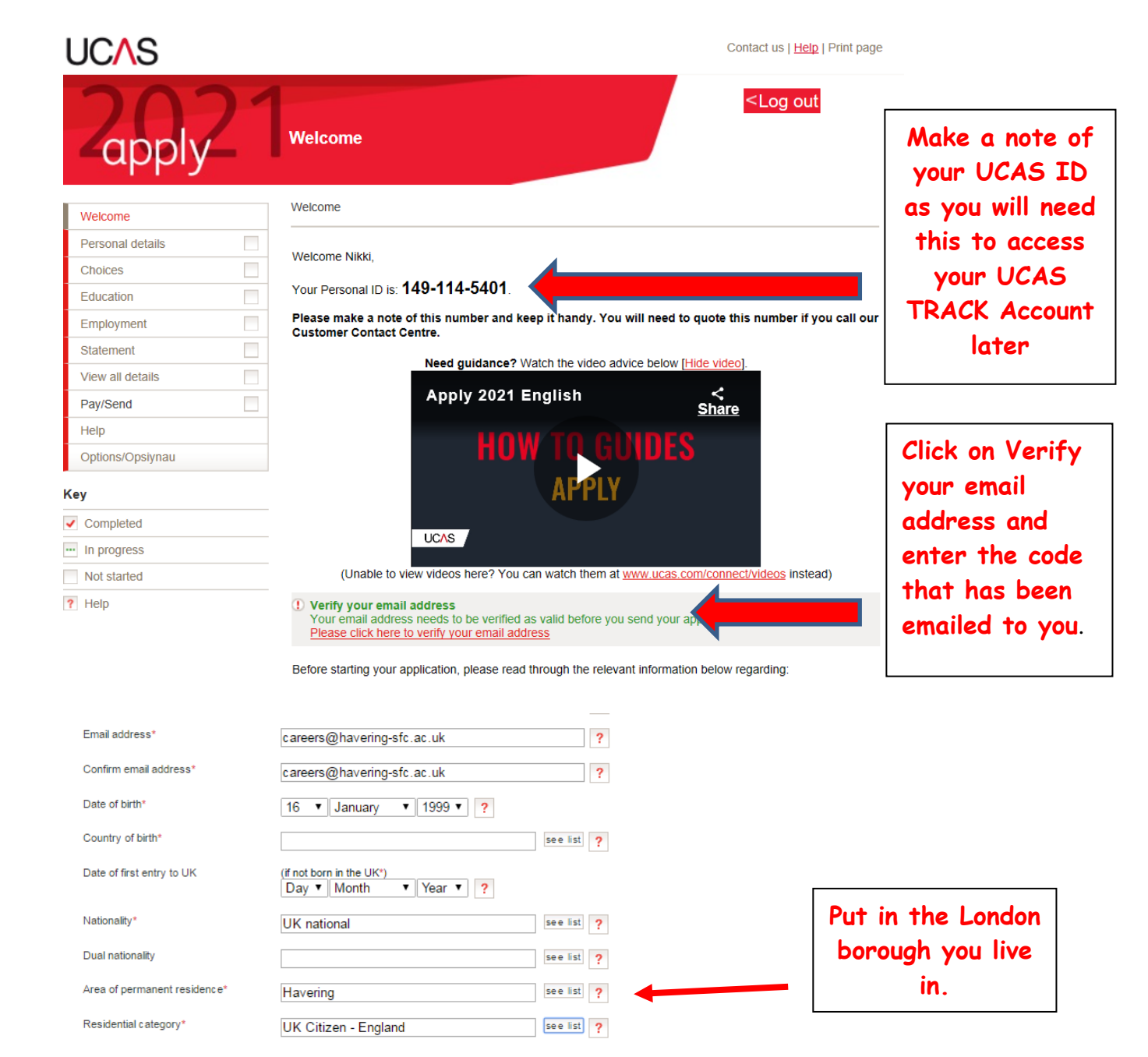

| Passport details                                                       |                                                                                                    |                                 | Tf you one a LIK                          |
|------------------------------------------------------------------------|----------------------------------------------------------------------------------------------------|---------------------------------|-------------------------------------------|
| (This section only app                                                 | plies if your permanent home is outside the EU)                                                                                                    |                                 | I you are a UK                            |
| Where relevant, UCA<br>who need it for purpo<br>details of the UK Boro | S collects applicants' passport information on behalf of universities and colleges,<br>oses of visa application and checks with the UK Border Agency (UKBA). For further<br>der Agency please visit the <u>UKBA website</u> . |                                 | national, you will<br>not have to fill in |
| Do you require a stud                                                  | Jent visa? Please select 💌 ?                                                                                                    |                                 | this passport                             |
| Please enter the follo<br>details of the passpo                        | wing details about your passport. If you have more than one passport, give the<br>rt you intend to use to enter the UK for the purpose of studying your course.                                                               |                                 | section                                   |
| If you need a visa but<br>provide the details on                       | t don't yet have a valid passport, leave the sections below blank - we will ask you to<br>nee you have submitted your application and have received an offer of a place.                                                      |                                 |                                           |
| Passport number                                                        | ?                                                                                                    |                                 | Select fee code                           |
| Issue date                                                             | Day Vonth Year ?                                                                                                    | -                               | 02 fee from                               |
| Expiry date                                                            | Day V Month Year ?                                                                                                    |                                 | drop down list                            |
| Place of issue                                                         | ?                                                                                                    |                                 |                                           |
| Student support                                                        |                                                                                                    |                                 |                                           |
| Fee code* 02                                                           | UK, Chl, IoM or EU student finance services 💌 ?                                                                                                    |                                 | This is the                               |
| Student support arran                                                  | ngements (This field is only available if you select fee code '02 UK, Chl,                                                                                                    |                                 |                                           |
|                                                                        | loM or EU student finance services')<br>Havering                                                                                                    |                                 | London Dorougn                            |
|                                                                        |                                                                                                    |                                 | you live in                               |
| Mailings from U                                                        | CAS .                                                                                                    | <b>-</b>                        |                                           |
|                                                                        | Trusted sites                                                                                                    |                                 |                                           |
|                                                                        | - , - , - , - , - , - , - , - , - , - ,                                                                                                    |                                 |                                           |
|                                                                        |                                                                                                    |                                 |                                           |
|                                                                        |                                                                                                    |                                 | Newtrate                                  |
| ninated access                                                         |                                                                                                    |                                 | inominate a                               |
| can choose to nominate so<br>us and the universities if y              | omeone, eg parent/guardian/adviser, who can discuss your application<br>you are unavailable.                                                                                                    |                                 | parent or other                           |
| name of nominee                                                        | Mr John Smith                                                                                                    |                                 | adult who would                           |
| tionship to you                                                        | Parent ?                                                                                                    |                                 | be able to                                |
|                                                                        |                                                                                                    |                                 | check to LICAS                            |
| minal convictions                                                      |                                                                                                    |                                 | spear 10 00AS                             |
| inal convictions                                                       | Please read the help text. You should tick the box only if you have a relevant criminal conviction that is not spent.                                                                                                    |                                 | on your behalt.                           |
| Disability/spec                                                        | ial needs                                                                                                    |                                 |                                           |
| Universities and co<br>The information yo                              | olleges welcome students with disabilities, and will try to mee<br>u give here will help them do this.                                                                                                    | t your needs wherever possible. |                                           |
|                                                                        |                                                                                                    |                                 |                                           |

| You have a specific learning<br>difficulty such as dyslexia,<br>dyspraxia or AD(H)D | see T |   |
|-------------------------------------------------------------------------------------|-------|---|
| Please give details of any special needs                                            |       |   |
|                                                                                     |       | ? |
|                                                                                     |       |   |

If you have a disability, select from the dropdown list or choose no disability.

(500 characters left)

| Activities in preparation for his                                                           | gher education: 1                                                                                                    |                                 |
|---------------------------------------------------------------------------------------------|----------------------------------------------------------------------------------------------------|---------------------------------|
| For example: summer schools, Saturd<br>booster courses. If you have not taken               | lay university, campus days, summer academies, taster courses and<br>any such course, please leave these sections blank.                                                                                                    | Only complete                   |
| Start date                                                                                  | May 💙 2018 💙 🕐                                                                                                    | if you have                     |
| Duration (days)                                                                             | 2 2                                                                                                    | attended a                      |
| School year                                                                                 | 12 2                                                                                                    | summer                          |
| Location                                                                                    | London School of Economics and f see list ?                                                                                                    | school/Saturday                 |
| Sponsor                                                                                     | Aim Higher  ?                                                                                                    | school or taster                |
| Activities in preparation for his                                                           | gher education: 2                                                                                                    | COURSE                          |
| Start date                                                                                  | April V 2018 V ?                                                                                                    |                                 |
| Duration (days)                                                                             | 1 2                                                                                                    | DAY!                            |
| School year                                                                                 | 12 💙 ?                                                                                                    |                                 |
| Location                                                                                    | University of Cambridge see list ?                                                                                                    | Ver de ret                      |
| Sponsor                                                                                     | Sutton Trust                                                                                                    | you do not                      |
| Have you been in care?                                                                      | No 💙 ?                                                                                                    | provide an                      |
| Duration in care                                                                            | If you have answered 'Yes' to the question above, please indicate the total length of time you have been in care*.                                                                                                    | answer here                     |
| Parental education                                                                          | Do any of your parents, step-parents or guardians have any higher education qualifications, such as a degree, diploma or certificate of higher education?                                                                                                    | Give the                        |
| Occupational background*                                                                    | If you are under 21, please give the job title of your parent, step-parent<br>or guardian who earns the most. If she or he is retired or unemployed,<br>give their most recent job title. If you are 21 or over, please give your<br>own job title. Click 'find' and enter the job title. | occupation of<br>your father or |
| l would like correspondence from<br>Welsh universities, colleges and<br>UCAS to be in Welsh |                                                                                                    | mother from<br>drop down list   |
|                                                                                             | Section completed                                                                                                    |                                 |
|                                                                                             | save cancel                                                                                                    |                                 |

## Choices

- Select the institution code from the drop down list
- Select the course code from the drop down list
- Select the campus code from the drop down list
- The start date will either be September or October 2021
- Choose 'No' for deferred entry unless you plan to take a gap year

Click 'save' and then repeat the same process again until you have made all your choices. Your screen will then show the choices you have made in alphabetical order, not in order of preference. The University you have applied to will only see the course you have applied for. they won't be able to see the other Universities you have applied to.

Be realistic about the courses you choose and make sure you meet the entry requirements by checking your predicted grades on Promonitor.

| > add a choice                                                                             |                                                    |        |          |
|--------------------------------------------------------------------------------------------|----------------------------------------------------|--------|----------|
| University of Bristol (B79)                                                                |                                                    |        |          |
| Law (M100)                                                                                 |                                                    | > edit |          |
| Campus: Main Site (-)                                                                      | > remove                                           |        |          |
| Start date: September 2021                                                                 | Start date: Sentember 2021 Deferred entry? N       |        |          |
|                                                                                            | Point of entry:                                    |        |          |
| NOTE:<br>The following admissions test may be re<br>National Admissions Test for Law (LNA) | equired for entry on this course:<br>T).           |        |          |
|                                                                                            | section completed                                  |        |          |
| sa                                                                                         | ave                                                |        |          |
| Durham University (D86)                                                                    |                                                    |        |          |
| Law (M101)                                                                                 |                                                    |        | > edit   |
| Campus: St John's College (J)                                                              | Live at home while studying?N                      |        | > remove |
| Start date: September 2021                                                                 | Deferred entry? N                                  |        |          |
|                                                                                            | Point of entry:                                    |        |          |
| NOTE:<br>The following admissions test may<br>National Admissions Test for Law             | y be required for entry on this course:<br>(LNAT). |        |          |
| King's College London, University                                                          | of London (K60)                                    |        |          |
| Law (M100)                                                                                 |                                                    |        | > edit   |
| Campus: Main Site (-)                                                                      | Live at home while studying?Y                      |        | > remove |
| Start date: Sentember 2021                                                                 | Deferred entry? N                                  |        |          |
| olari dale. Ocplember 2021                                                                 | Point of entry:                                    |        |          |
| NOTE:<br>The following admissions test may<br>National Admissions Test for Law             | y be required for entry on this course:<br>(LNAT). |        |          |
| Queen Mary University of London (                                                          | (Q50)                                              |        |          |
| Law (M100)                                                                                 |                                                    |        | > edit   |
| Campus: Main Site (-)                                                                      | Live at home while studying?Y                      |        | > remove |
| Start date: September 2021                                                                 | Deferred entry? N                                  |        |          |
|                                                                                            | Point of entry:                                    |        |          |
| University of Reading (R12)                                                                |                                                    |        |          |
| Law (M100)                                                                                 |                                                    |        | > edit   |
| Campus: Main Site (-)                                                                      | Live at home while studying?N                      | I.     | > remove |
| Start date: October 2021                                                                   | Deferred entry? N                                  | I.     |          |
|                                                                                            | Point of entry:                                    |        |          |
|                                                                                            | section completed                                  |        |          |
|                                                                                            | save                                               |        |          |

Click on add a choice and select University from the drop down list

There is no need to enter your choices in order of preference. They will appear alphabetically in your application.

Your course choice should all be similar. Don't apply for courses that are very different as this makes it difficult to write the personal statement. YOUR CHOICES MUST BE REALISTIC OTHERWISE YOU WILL AUTOMATICALLY BE REJECTED.

Check your choices and if you are happy with them tick 'section completed' and then save.

### Education

Add your secondary School and New City College (or your campus college name) as your two institutions. The Centre number will automatically be entered when you select your institution.

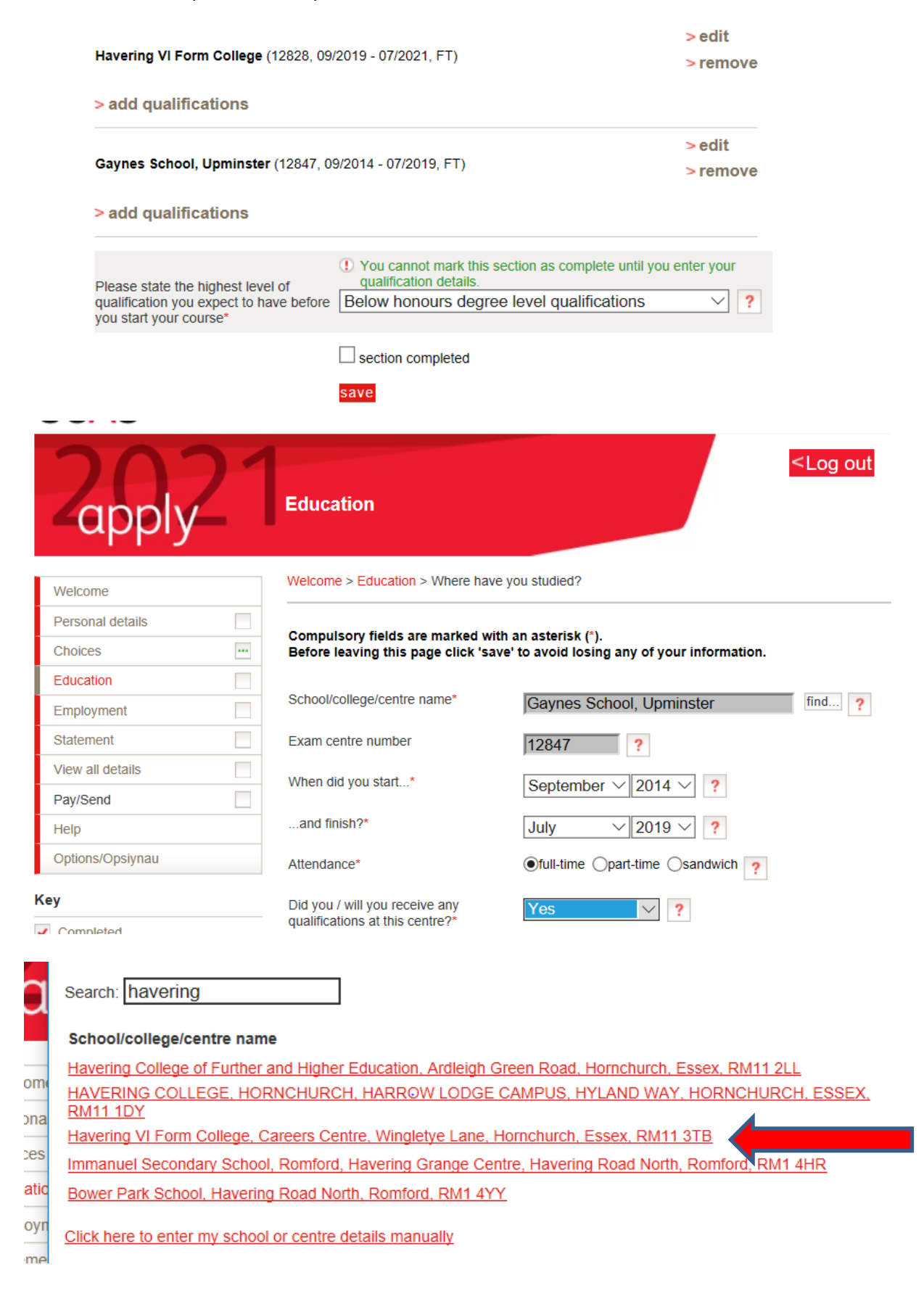

For your secondary school make sure you list all the qualifications you received.

You will then be ready to add the qualifications you are currently taking and have completed at New City College.

You will need to add your A Level/BTEC or other qualifications and leave the grade pending for August 2021.

If you are taking BTEC qualifications make sure you choose the correct qualification. Enter the grade/units achieved so far and leave the overall grade as pending.

BTEC Certificate is the equivalent to half an A level BTEC Extended Certificate is equivalent to 1 A level BTEC Diploma is equivalent to 2 A Levels BTEC Extended Diploma is equivalent to 3 A Levels

.

| Personal details              | ~   |                                   |                                                                            |
|-------------------------------|-----|-----------------------------------|----------------------------------------------------------------------------|
| Additional information        | -   | GCE Advanced Level                |                                                                            |
| Student finance               | ~   | Please enter details below, u     | sing the 'other' boxes only where the applicable option cannot be found in |
| Choices                       | -   |                                   |                                                                            |
| Education                     | ••• | Entering unit details for A level | s is optional                                                              |
| Employment                    |     | Subject*                          | Please select  ?                                                           |
| Statement                     |     |                                   |                                                                            |
| View all details              |     | Qualification date*               | Month V Year V ?                                                           |
| Pay/Send                      |     | A                                 |                                                                            |
| Help                          |     | Awarding organisation*            | Please select V (other)                                                    |
| Options/Opsiynau              |     | Grade*                            | Please select V (other) ?                                                  |
| Key                           |     |                                   |                                                                            |
| <ul> <li>Completed</li> </ul> |     | Module / unit 1                   |                                                                            |
| ··· In progress               |     | Title                             | Please select   ?                                                          |
| Not started                   |     |                                   | (other)                                                                    |
| ? Help                        |     | Grade                             | Please select  (other) ?                                                   |
|                               |     | Module / unit 2                   |                                                                            |
|                               |     | Title                             | Please select                                                              |
|                               |     | Grade                             | Please select  (other) ?                                                   |
|                               |     | Module / unit 3                   |                                                                            |
|                               |     | Title                             | Please select  (other)                                                     |
|                               |     | Grade                             | Please select V (other) ?                                                  |
|                               |     |                                   |                                                                            |

- 1. Use the drop down menu to select the subject
- 2. Use the drop down to select the month and year you are taking/have taken the exam
- 3. Use the drop down to select the awarding body for the exam
- 4. Select 'pending' if you have not yet taken/or do not know your result

5. If you wish, you can put the modules (and results) you have taken/will be taking

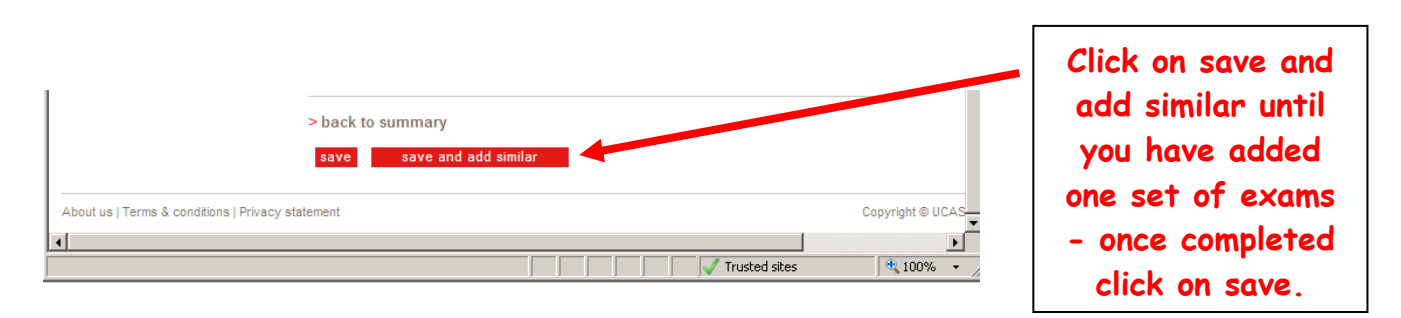

Repeat the above process until you have added all your exam results.

| Warning: as you have entered a finish date which is in the future, these details must be for the school or college you are currently attending. |         |                  |                     |   | Check this<br>section<br>carefully. It |  |
|----------------------------------------------------------------------------------------------------|---------|------------------|---------------------|---|----------------------------------------|--|
| Havering VI Form College (12828, 09                                                                                                    | /2019 - | 07/2021, FT)     |                     | > | ic one that                            |  |
| GCE Advanced Level                                                                                                    |         |                  |                     |   | is one indi                            |  |
| English Literature                                                                                                    |         | 07/2021          | AQA                 |   | lots of                                |  |
| History                                                                                                    |         | 07/2021          | AQA                 |   | applicants                             |  |
| Law                                                                                                    |         | 07/2021          | AQA                 |   | applicants                             |  |
| > add GCE Advanced Level                                                                                                    |         |                  |                     |   | get wrong                              |  |
|                                                                                                    |         |                  |                     |   | and could                              |  |
| > add qualifications                                                                                                    |         |                  |                     |   |                                        |  |
| add quameatons                                                                                                    |         |                  |                     |   | affect your                            |  |
|                                                                                                    |         |                  |                     | > | chance of a                            |  |
| Gaynes School, Upminster (12847, 0                                                                                                    | 9/2014  | - 07/2019, FT)   |                     |   | place at your                          |  |
| GCSE (Grade: 9-1)                                                                                                    |         |                  |                     | - | chosen                                 |  |
| Biology                                                                                                    | 8       | 07/2019          | AQA                 |   | Chosen                                 |  |
| Chemistry                                                                                                    | 7       | 07/2019          | AQA                 |   | university!                            |  |
| English Language                                                                                                    | 7       | 07/2019          | AQA                 |   | When you                               |  |
| English Literature                                                                                                    | 7       | 07/2019          | AQA                 |   | when you                               |  |
| Geography                                                                                                    | 7       | 07/2019          | AQA                 |   | are happy it                           |  |
| HISTORY<br>Mathematics                                                                                                    | 8       | 07/2019          | AQA                 |   | is connect                             |  |
| Physics                                                                                                    | 5<br>5  | 07/2019          |                     |   | IS COMPECT                             |  |
| Religious Studies                                                                                                    | 7       | 07/2019          | AQA                 |   | click on                               |  |
| > add GCSE (Grade: 9-1)                                                                                                    |         |                  | te =                |   | 'section                               |  |
|                                                                                                    |         |                  |                     |   | completed'                             |  |
| > add qualifications                                                                                                    |         |                  |                     |   |                                        |  |
| Please state the highest level of<br>qualification you expect to have before                                                                    | Belov   | w honours degree | evel qualifications |   | Salast Balaw                           |  |

you start your course\*

**Select Below** honours degree

## Employment

| Zapply           | 21  | <pre>Employment</pre>                                                                                                    |                    |
|------------------|-----|----------------------------------------------------------------------------------------------------|--------------------|
| Welcome          |     | Welcome > Employment summary                                                                                                    |                    |
| Personal details |     |                                                                                                    |                    |
| Choices          | *** | Please give the names and addresses of your most recent employers. If you have not had any p<br>work experience, you can leave this section blank, but you will need to mark it as complete. | baid               |
| Education        | *** | Need guidance? Watch the video advice below [Hide video].                                                                                                    | Outre constants    |
| Employment       |     | Employment <                                                                                                    | Only complete      |
| Statement        |     | Share                                                                                                    | this section if    |
| View all details |     | HOW TO GINDES                                                                                                    | vou have had paid  |
| Pay/Send         |     |                                                                                                    | employment Do      |
| Help             |     | EMPLOYMENT SECTION                                                                                                    | employment. Do     |
| Options/Opsiynau |     |                                                                                                    | not include unpaid |
| Key              |     |                                                                                                    | work experience    |
| Completed        |     | (Unable to view videos here? You can watch them at www.ucas.com/connect/videos instead)                                                                                                    | or voluntary work  |
| ··· In progress  |     | You have added details for 1 employer(s). You can still add up to 4 more.                                                                                                    | here.              |
| Not started      |     |                                                                                                    |                    |
| ? Help           |     | > add an employer                                                                                                    |                    |
|                  |     | Waitrose                                                                                                    |                    |
|                  |     | Address: Upmister, Essex                                                                                                    | edit               |
|                  |     | Nature of work: Sales Assistant                                                                                                    | remove             |
|                  |     | From June 2019 to March 2020, part-time                                                                                                    |                    |

## **Personal Statement**

The Personal Statement along with your predicted grades is the most important section of your application. Admissions Tutors will use the Personal Statement to choose applicants. The personal statement is limited to 4000 characters or 47 lines in size 12 font including spaces.

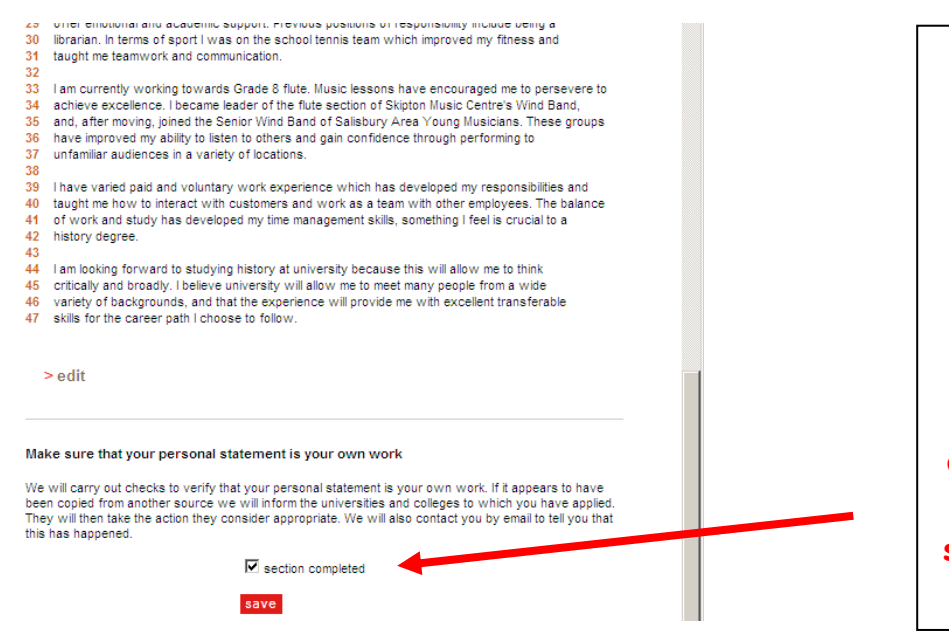

Once you are happy with your personal statement and have had it checked by your Coach and your Careers team, copy it into the application form, click on preview, save and mark as complete. Your personal statement must be your own work; UCAS have a detection service which will pick up anything that has been copied. Copied sections are highlighted and sent on to the chosen universities. Most universities will automatically reject statements that have been copied.

## STOP!

Before you 'Pay/Send' click on 'View all details'.

| Personal details       Plaze review yet application below to ensure that the details you have provided are both correct and reflect additional information         Additional information       Plaze review yet application below to ensure that the details you have provided are both correct and reflect your preferences to receive further information from UCAS and UCAS Medi abut courses or products and services by ticking "Section completed" at the bottom of this screen.         Choices       If the defits below are either incorrect, or do not reflect your preferences, please change your application.         Education       Personal details       > edit         Personal       Personal       Personal         View all details       Personal       Personal         Pay/Send       Thie       Miss         Personal       Personal       Personal         View all details       Personal       Personal         Pay/Send       Thie       Miss         Pay/Send       Firstgiven name(s)       Nikki         Preferred first name       Preferred first name       Personal         Preferred first name       Yes       Miss         Heip       Postal address       Trone Sitkit Porm College         Not started       Bis your permanent home in the UK?       Yes         UR attracted       Enail address       Trone Sitkit Pore Sitkit Pore Sitkit Pore Sitkit Pore Sitkit Pore                                                                                                    | Welcome                       |          | wereance werean                                                                                                    |                                                                            |
|----------------------------------------------------------------------------------------------------|-------------------------------|----------|----------------------------------------------------------------------------------------------------|----------------------------------------------------------------------------|
| Additional information       Please review yoff application below to ensure that the details you have provided are both correct and reflect         Student finance       Please review yoff application below to ensure that the details you have provided are both correct and reflect         Student finance       Please review yoff application below to ensure that the details you have provided are both correct and reflect         Education       Please review yoff application the provided are both correct and reflect         Education       Please review yoff application the provided are both correct and reflect         Education       Please review yoff application the provided are both correct and reflect         Statement       Personal         Yeers and details       Personal         Pay/Send       Personal         Previous sumame family name       Phelips         Previous sumame at 16th       bithday         Provious sumame at 16th       bithday         Postal address       Wingleye Lane HORNCHURCH         Revi       Is your permanent home in the         Yees       Home address         Home telephone number       01708 514440         Mobile number       01708 514440         Mobile number       01708 51440         Mobile number       01708 51440         Mobile number       01708 51440         D                                                                                                    | Personal details              | -        |                                                                                                    |                                                                            |
| Student finance       If the definis below are either incorrect, or do not reflect your preferences, please change your application.         Education       If the definis below are either incorrect, or do not reflect your preferences, please change your application.         Education       If the definis below are either incorrect, or do not reflect your preferences, please change your application.         Education       If the definis below are either incorrect, or do not reflect your preferences, please change your application.         Yew all defails       Personal         Statement       If the definis below are either incorrect, or do not reflect your preferences, please change your application.         Yew all defails       Personal         Sumamefamily name       Perelos         Symmefamily name       Phelps         Preference first aname       Previous sumame at 16th         brinday       Havering Skth Form College         Postal address       Wingletye Lane HORNCHURCH         Rune address       NikkiPhelps@havering-sc.ac.uk         In progress       Home telephone number       01708 514440         Not started       Email address       NikkiPhelps@havering-sc.ac.uk         Pate of brith       14 March 2002       County of brith         Vingue Learner Number (ULN)       Test of persina and rolego your UK chillow or Eustreand and perses a foreign         Language                                                                                                    | Additional information        | <b>v</b> | Please review yofr application below to ensure that the details you have provided are both correct and reflect<br>your preferences. Please confirm your preferences to receive further information from UCAS and UCAS Media<br>about course or norducts and services by ticking "Socian completed" at the bottom of this screen |                                                                            |
| Choices       If the definition correct, or do not reflect your preferences, please change your application.         Education       If the definition correct, or do not reflect your preferences, please change your application.         Education       If the definition correct, or do not reflect your preferences, please change your application.         Employment       If the definition correct, or do not reflect your preferences, please change your application.         Statement       If the definition correct, or do not reflect your preferences, please change your application.         Y every all details       If the definition correct, or do not reflect your preferences, please change your application.         Y every all details       If the definition correct, or do not reflect your preferences, please change your application.         Y every all details       If the definition correct, or do not reflect your preferences, please change your application.         Y every all details       If the definition correct, or do not reflect your preferences, please change your application.         Y every all details       If the definition correct, or do not reflect your preferences, please change your application.         Y every all details       If the definition correct, preferences, please change your application.         Y every all details       If the definition correct, preferences, please change your details and the preferences, please change your application.         Y every all details       Y every all the preferences, preferencore, please change your                                                                                                    | Student finance               | -        | about courses of products and co                                                                                                    | the bolton of the bolton of the bolton.                                    |
| Education       Personal details       > edit         Employment       Personal       Personal         Statement       Title       Miss         View all details       Personal       Personal         Pay/Send       Nikki       Summe/San         Help       Prefered first name       Personal details         Potions/Opsiynau       Havering Sixth Form College         Postal address       Winglebye Lane HORNCHURCH         Rome address       Home address         In progress       Home address         Not started       Email address         Phelp       Date of first entry to UK         Nationality       UKP         Address       NikkiPhelps@havering-sfc.ac.uk         Bayout permanent home in the UKP       Vers         UKP       Email address         Home address       NikkiPhelps@havering-sfc.ac.uk         Date of first entry to UK       Nationality         Date of first entry to UK       Nationality         Nationality       UK national         Dual nationality       UK national         Dual nationality       UK national         Dual nationality       UK national         Dual nationality       UK national         <                                                                                                    | Choices                       | •••      | If the details below are either inco                                                                                                    | rrect, or do not reflect your preferences, please change your application. |
| Employment       Personal         Statement       Title       Miss         Pay/Send       Gender       Fernale         Pay/Send       Strumme/family name       Phelps         Prefered first name       Prefered first name       Previous sumame/family name         Options/Opsiynau       Postal address       Wingletye Lane HORNCHURCH         Rey       Postal address       Wingletye Lane HORNCHURCH         In progress       Home address       Home telephone number         In progress       Home telephone number       91708 514440         Molt started       Email address       Nikki/Phelps@havering-sfc ac.uk         Date of first name       Presonal         Mot started       Date of first name       91708 514440         Mone telephone number       91708 514440       Mone         Date of prist name telephone number       91708 514440       Mone         Date of prist name telephone number       91708 514440       Mone         Date of prist name       Prece on the UK       Nationality         Area of permanent residence       Havering       Residential category         Unique Learmer Number (ULN)       Test of English as a Foreign       Language (TOEFL) Number         International English Language       Test of English                                                                                                    | Education                     | ✓        | Personal details                                                                                                    | > edit                                                                     |
| Statement       Personal         View all details       Title       Miss         Pay/Send       First/given name(s)       Nikki         Pay/Send       Nikki       Surnamefamily name         Phelps       Preferred first name       Previous surname at 16th         Options/Opsiynau       Havering Sixth Form College       Postal address         Vingletye Lane HORNCHURCH       RM11 3TB       Bis your permanent home in the UK?         In progress       Home address       Wingletye Lane HORNCHURCH         Not started       Email address       NikkiPhelps@havering-sfc.ac.uk         Date of first entry to UK       Date of first entry to UK       UK national         Date of first entry to UK       UK national       Date of first entry to UK         Nationality       UK national       Date of first entry to UK         Date of first entry to UK       Nationality       Residential category         Residential category       UK Citizen - England       Residential category         Residential category       UK Citizen - England       English Language (TOEFL) Number         International English Language       Testing System (UL1S) TRF       Number         Student support       Fee code       02 UK, Chl, IoM or EU student finance services                                                                                                    | Employment                    | -        |                                                                                                    |                                                                            |
| View all details       Title       Miss         Pay/Send       First/given name(s)       Nikki         Pay/Send       First/given name(s)       Nikki         Sumame/family name       Phelps         Preferred first name       Previous sumame at 16th         Options/Opsiynau       Haveing Sixth Form College         Postal address       Winglety Lane HORNCHURCH         @ Completed       Is your permanent home in the UK?       Yes         Mote address       Home lelephone number       01708.514440         Mobile number       Mobile number       Date of birth         Date of first entry to UK       Date of first entry to UK       Nationality         Area of permanent residence       Havering       Residential category       UK Citizen - England         Reference numbers       Unique Learner Number (ULN)       Inquage (TOEFL) Number       Inquage (TOEFL) Number         International English as a Foreign       Language (TOEFL) Number       International English and English and English and English and English and English and English and English and English and English and English and English and English English       Student support                                                                                                    | Statement                     | 4        | Personal                                                                                                    |                                                                            |
| Very and Collaboration       Leftoder       Permale         Pay/Send       First/given name(s)       Nikki         Help       Previous sumame at 16th       Previous sumame at 16th         Options/Opsiynau       Havering Sixth Form College         Rey       Postal address       Wingletye Lane HORNCHURCH         Rey       Is your permanent home in the transmit to the previous sumame at 16th       Yes         Not started       Is your permanent home in the transmit to the marker to the previous sumame at 16th to the marker to the previous sumame at 16th to the marker to the previous sumame at 16th to the marker to the previous sumame at 16th to the marker to the previous sumame at 16th to the marker to the previous sumame at 16th to the marker to the previous sumame at 16th to the marker to the previous sumame at 16th to the marker to the previous sumame at 16th to the marker to the previous sumame at 16th to the previous sumame at 16th the previous sumame at 16th to the previous sumame at 16th to the previous sumame at 16th the previous sumame at 16th to the previous sumame at 16th to the previous sumame at 16th to the previous sumame at 16th to the previous sumame at 16th to the previous sumame at 16th to the previous sumame at 16th to the previous sumame at 16th to                                                                                                    | View all detaile              |          | Title                                                                                                    | Miss                                                                       |
| Pay/Send       Pitsbyten name(s)       Nikkd         Help       Preferred first name       Phelps         Previous sumame at 16th       Previous sumame at 16th       Previous sumame at 16th         Joptions/Opsiynau       Postal address       Wingletye Lane HORNCHURCH         @ Completed       Nome address       MM11 3TB         Is your permanent home in the UK?       Yes         Mome address       Home address         Mome telephone number       01708 514440         Not started       Email address         P Help       Country of birth         Out of first entry to UK       Nationality         Nationality       UK national         Date of first entry to UK       Nationality         Area of permanent residence       Havering         Residential category       UK Citizen - England         Reference numbers       Unique Learner Number (ULN)         Test of English as a Foreign       Language (TOEFL) Number         Language (TOEFL) Number       International English Language         Test of English as a Foreign       Language (TOEFL) Number         Student support       Fee code       02 UK, Chl, IoM or EU student finance services         Student support       Fee code       02 UK, Chl, IoM or EU student finance services                                                                                                    | view all details              | <b>_</b> | Gender                                                                                                    | Female                                                                     |
| Help     Subiniterating finite     Props       Help     Prefered first name     Prefered first name       Options/Opsiynau     Havering Stoth Form College       Vingletye Lane HORNCHURCH     RM11 3TB       Ide of the started     Supermethone in the UK?       In progress     Home telephone number       Not started     Email address       Help     Date of birth       14 March 2002     Counter of the started       Date of birth     UK March 2002       Counter of the started     Date of birth       United Kingdom     Date of birth       Date of birth     UK national       Dual ationality     UK national       Area of permanent residence     Havering       Residential category     UK Citizen - England       Reference numbers     Unique Learner Number (ULN)       Test of English as a Foreign     Language (TOEFL) Number       International English Language     Testing System (IELTS) TRF       Number     Student support                                                                                                    | Pay/Send                      |          | First/given name(s)                                                                                                    | NiKKi                                                                      |
| Help       Previous summe at 16th         Options/Opsiynau       Havering Sixth Form College         Previous summe at 16th       Wingletye Lane HORNCHURCH         @ Completed       RM11 3TB         © Completed       Ves         In progress       Home address         Home telephone number       01708 514440         Mobile number       Mobile number         Email address       NikkiPhelps@havering-sfc.ac.uk         P Help       Date of birth       14 March 2002         Country of birth       United Kingdom         Date of first entry to UK       Nationality         Area of permanent residence       Havering         Residential category       UK Citizen - England         Reference numbers       Unique Learner Number (ULN)         Test of English as a Foreign       Language (TOEFL) Number         International English Language       Testing System (IELTS) TRF         Number       Student support         Fee code       02 UK, Chl, IoM or EU student finance surces                                                                                                    |                               |          | Dreferred first name                                                                                                    | Fileips                                                                    |
| Options/Opsiynau         Havering Sixth Form College           Options/Opsiynau         Postal address         Havering Sixth Form College           Idey         Is your permanent home in the UK?         Yes           In progress         Home address         Home address           Not started         Email address         NikkiPhelps@havering-sfc.ac.uk           Date of birth         14 March 2002         Ocounty of birth           Date of first entry to UK         Date of first entry to UK         Nationality           Nationality         UK national         Dual nationality           Area of permanent residence         Havering         Residential category           Uk Citizen - England         Reference numbers         Inique Learner Number (ULN)           Test of English as a Foreign         Language (TOEFL) Number         Innemational English Language           International English Language         Testing System (IELTS) TRF         Number           Number         Student support         O2 UK, Chl, IoM or EU student finance services                                                                                                    | Help                          |          | Drevious surname at 16th                                                                                                    |                                                                            |
| Ditions/opsignation       Havering Sixth Form College         Wingleye Lane HORNCHURCH       RMI113 TB         Is your permanent home in the UK?       Yes         In progress       Home address         Not started       Email address         Not started       Email address         Not started       Email address         Not started       County of birth         Date of first entry to UK       Nationality         Area of permanent residence       Havering         Residential category       UK Citizen - England         Reference numbers       Unique Learner Number (ULN)         Test of English as a Foreign       Language (TOEFL) Number         International English Language       Testing System (IELTS) TRF         Number       Student support         Fee code       02 UK, Chl, IoM or EU student finance services         Student support arrangements       Havering                                                                                                    | Ordinan (Orainan)             |          | birthday                                                                                                    |                                                                            |
| Is your permanent home in the<br>UK?     Yes       Completed     Ves       In progress     Home address       Not started     Email address       Not started     Date of birth       14 March 2002       Country of birth     United Kingdom       Date of first entry to UK       Nationality     UK national       Dual nationality     UK residence       Residential category     UK Citizen - England       Reference number     International English Language       Test of English as a Foreign<br>Language (TOEFL) Number     International English Language       Test of System (IELTS) TRF<br>Number     Student support       Fee code     02 UK, Chl, IoM or EU student<br>finance services       Student support arrangements     Havering                                                                                                    | Options/Opsiynau              |          | Postal address                                                                                                    | Havering Sixth Form College<br>Wingletye Lane HORNCHURCH                   |
| Completed       UK2 mpleted in the form of the form of the for | Ney                           |          | Is your permanent home in the                                                                                                    | RMITSID                                                                    |
| In progress       Home address         Not started       Home telephone number         Email address       NikkiPhelps@havering-sfc.ac.uk         Date of birth       14 March 2002         Country of birth       United Kingdom         Date of first entry to UK       Nationality         VUK national       Dual nationality         Ual andionality       UK rational         Dual nationality       UK citizen - England         Reference numbers       Inique Learner Number (ULN)         Test of English as a Foreign       Language (TOEFL) Number         International English Language       Testing System (IELTS) TRF         Number       Student support         Fee code       02 UK, Chl, IoM or EU student finance services         Student support arrangements       Havering                                                                                                    | <ul> <li>Completed</li> </ul> |          | UK?                                                                                                    | Yes                                                                        |
| Home telephone number 01708 514440<br>Not started Email address NikkiPhelps@havering-sfc.ac.uk<br>Date of birth 14 March 2002<br>Country of birth United Kingdom<br>Date of first entry to UK<br>Nationality UK national<br>Dual nationality<br>Area of permanent residence Havering<br>Residential category UK Citizen - England<br>Reference numbers<br>Unique Learner Number (ULN)<br>Test of English as a Foreign<br>Language (TOEFL) Number<br>Intermational English Language<br>Testing System (IELTS) TRF<br>Number<br>Student support<br>Fee code 02 UK, Chl, IoM or EU student<br>finance services<br>Student support arrangements Havering                                                                                                    |                               |          | Home address                                                                                                    |                                                                            |
| Not started         Mobile number           Email address         NikkiPhelps@havering-sfc.ac.uk           Date of birth         14 March 2002           Country of birth         United Kingdom           Date of first entry to UK         National           Dual nationality         UK national           Dual nationality         Area of permanent residence           Area of permanent residence         Havering           Residential category         UK Citizen - England           Reference numbers         Unique Learner Number (ULN)           Test of English as a Foreign         Language (TOEFL) Number           Language (TOEFL) Number         International English Language           Testing System (IELTS) TRF         Number           Student support         Fee code         02 UK, Chl, IoM or EU student finance services           Student support arrangements         Havering                                                                                                    | In progress                   |          | Home telephone number                                                                                                    | <u>01708 514440</u>                                                        |
| Final address       NikkiPhelps@havering-sfc.ac.uk         Date of birth       14 March 2002         Country of birth       United Kingdom         Date of first entry to UK       Nationality         Area of permanent residence       Havering         Residential category       UK Citizen - England         Reference numbers       Unique Learner Number (ULN)         Test of English as a Foreign       Language (TOEFL) Number         International English Language       Testing System (IELTS) TRF         Number       Student support         Fee code       02 UK, Chi, IoM or EU student finance services         Student support arrangements       Havering                                                                                                    | Not started                   |          | Mobile number                                                                                                    |                                                                            |
| P Help       Date of birth       14 March 2002         Country of birth       United Kingdom         Date of first entry to UK       Nationality         Nationality       UK national         Dual nationality       Area of permanent residence         Havering       Residential category         Residential category       UK Citizen - England         Reference numbers       Unique Learner Number (ULN)         Test of English as a Foreign       Language (TOEFL) Number         International English Language       Testing System (IELTS) TRF         Number       Student support         Fee code       02 UK, Chl, IoM or EU student finance services         Student support arrangements       Havering                                                                                                    | Hot started                   |          | Email address                                                                                                    | NikkiPhelps@havering-sfc.ac.uk                                             |
| Country of birth     United Kingdom       Date of first entry to UK     Nationality       Nationality     UK national       Dual nationality     UK national       Area of permanent residence     Havering       Residential category     UK Citizen - England       Reference numbers     Unique Learner Number (ULN)       Test of English as a Foreign     Language (TOEFL) Number       International English Language     Testing System (IELTS) TRF       Number     Student support       Fee code     02 UK, Chi, IoM or EU student finance services       Student support arrangements     Havering                                                                                                    | ? Help                        |          | Date of birth                                                                                                    | 14 March 2002                                                              |
| Date of trist entry to UK         Nationality         Dual nationality         Area of permanent residence         Residential category         UK Citizen - England         Reference numbers         Unique Learner Number (ULN)         Test of English as a Foreign         Language (TOEFL) Number         International English Language         Testing System (IELTS) TRF         Number         Student support         Fee code       02 UK, Chi, IoM or EU student finance services         Student support arrangements                                                                                                    |                               |          | Country of birth                                                                                                    | United Kingdom                                                             |
| Nationality       UK hational         Dual nationality       Image: Constraint of the system of the system of                                    |                               |          | Date of first entry to UK                                                                                                    | 114 8 1                                                                    |
| Area of permanent residence Havering<br>Residential category UK Citizen - England<br>Reference numbers<br>Unique Learner Number (ULN)<br>Test of English as a Foreign<br>Language (TOEFL) Number<br>International English Language<br>Testing System (IELTS) TRF<br>Number<br>Student support<br>Fee code 02 UK, Chl, IoM or EU student<br>finance services<br>Student support arrangements Havering                                                                                                    |                               |          | Nationality                                                                                                    | UK national                                                                |
| Area of permanent residence       Havering         Residential category       UK Citizen - England         Reference numbers       Unique Learner Number (ULN)         Test of English as a Foreign<br>Language (TOEFL) Number       International English Language<br>Testing System (IELTS) TRF         Number       Student support         Fee code       02 UK, Chl, IoM or EU student<br>finance services         Student support arrangements       Havering                                                                                                    |                               |          | Dual nationality                                                                                                    | Havarian                                                                   |
| Residential category     OK ClitZell - England       Reference numbers       Unique Learner Number (ULN)       Test of English as a Foreign       Language (TOEFL) Number       International English Language       Testing System (IELTS) TRF       Number       Student support       Fee code     02 UK, Chi, IoM or EU student finance services       Student support arrangements     Havering                                                                                                    |                               |          | Area of permanent residence                                                                                                    | Havening                                                                   |
| Reference numbers         Unique Learner Number (ULN)         Test of English as a Foreign         Language (TOEFL) Number         International English Language         Testing System (IELTS) TRF         Number         Student support         Fee code       02 UK, Chl, IoM or EU student<br>finance services         Student support arrangements                                                                                                    |                               |          | Residential category                                                                                                    |                                                                            |
| Unique Learner Number (ULN) Test of English as a Foreign Language (TOEFL) Number International English Language Testing System (IELTS) TRF Number Student support Fee code 02 UK, Chl, IoM or EU student finance services Student support arrangements Havering                                                                                                    |                               |          | Reference numbers                                                                                                    |                                                                            |
| Test of English as a Foreign Language (TOEFL) Number International English Language Testing System (IELTS) TRF Number Student support Fee code 02 UK, Chl, IoM or EU student finance services Student support arrangements Havering                                                                                                    |                               |          | Unique Learner Number (ULN)                                                                                                    |                                                                            |
| Language (TOEFL) Number International English Language Testing System (IELTS) TRF Number Student support Fee code Student support arrangements Havering                                                                                                    |                               |          | Test of English as a Foreign                                                                                                    |                                                                            |
| International English Language<br>Testing System (IELTS) TRF<br>Number<br>Student support<br>Fee code 02 UK, Chl, IoM or EU student<br>finance services<br>Student support arrangements Havering                                                                                                    |                               |          | Language (TOEFL) Number                                                                                                    |                                                                            |
| Student support         Fee code       02 UK, Chl, IoM or EU student<br>finance services         Student support arrangements       Havering                                                                                                    |                               |          | International English Language<br>Testing System (IELTS) TRF<br>Number                                                                                                    |                                                                            |
| Fee code     02 UK, Chl, IoM or EU student       finance services       Student support arrangements     Havering                                                                                                    |                               |          | Student support                                                                                                    |                                                                            |
| Student support arrangements Havering                                                                                                    |                               |          | Fee code                                                                                                    | 02 UK, Chl, IoM or EU student<br>finance services                          |
|                                                                                                    |                               |          | Student support arrangements                                                                                                    | Havering                                                                   |

- If there are any sections which are incomplete there will be prompts reminding you that additional information is required.
- Go through your application and personal statement with your Coach
- Take your application to your Careers team and ask them to check it through for you.
- Once you have had your application checked you can click on Pay/ Send and enter your payment details.
- Pay by credit/debit card.  $\pounds 26$  for up to 5 choices and  $\pounds 20$  for 1 choice.